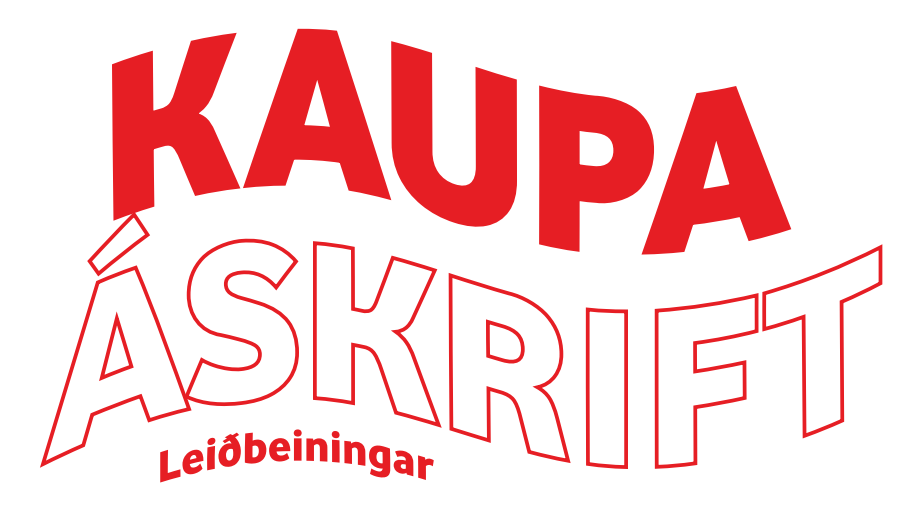

Í þessum bústað er boðið upp á bústaðapakka sem innihalda áskrift að Stöð 2 eða Stöð 2 Sport í 3 eða 7 daga á **sérkjörum!** Kynntu þér pakkana á **vodafone.is/skemmtun-i-bustadinn** eða skannaðu QR kóðann hér til hliðar.

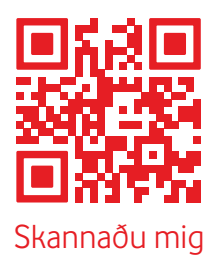

Stofnaðu aðgang og hafðu samband á netspjallinu eða í síma 1414 til að virkja pakkann!

# Nýskráning í vefsjónvarpi Stöðvar 2

- 1 Farðu inn á slóðina <u>sjonvarp.stod2.is</u> í vafra.
- 2 Smelltu á Innskráning uppi í hægra horninu.
- 3 Veldu Nýskrá.
- 4 Sláðu inn Netfang, Símanúmer, Kennitölu og smelltu á Halda áfram. Því næst færð þú SMS kóða í símanúmerið sem þú skráðir á undan.
- 5 Sláðu inn SMS kóðann og smelltu á Halda áfram.
- 6 Veldu lykilorð fyrir aðganginn þinn.

#### Nýskráning í Stöð 2 appinu

- 1 Opnaðu appið og smelltu á lásatáknið niðri í hægra horninu.
- 2 Veldu Nýskrá.
- Sláðu inn Netfang, Símanúmer og Kennitölu og smelltu á Halda áfram.
  Því næst færð þú SMS kóða í símanúmerið sem þú skráðir á undan.
- 4 Sláðu inn SMS kóðann og smelltu á Halda áfram.
- **5** Veldu lykilorð fyrir aðganginn þinn.

**Þjónusta í síma 1414** Mán–fös 9–17 Helgar Lokað **Þjónusta í netspjalli** Mán-fös 9–20 Helgar 11–19

**F**4 ()

# FÉRKSTU Upp VILLUz

Engar áhyggjur, finnum út úr þessu saman! Hér eru nokkrar algengar villur sem geta komið upp við nýskráningu og ráð við þeim.

# "Aðgangur nú þegar til. Vinsamlegast skráðu þig inn."

- Aðgangur að Stöð 2 appinu er nú þegar til fyrir netfang, kennitölu eða símanúmer.
- Ef þú manst netfangið en ekki lykilorðið sem notað var við nýskráningu getur þú valið **Gleymt lykilorð**.
- Ef þú manst ekki netfangið eða símanúmerið sem notað var við nýskráningu þarft þú að hafa samband við okkur og við aðstoðum þig. Hægt er að hafa samband í síma 1414, í gegnum netspjall Stöðvar 2 eða senda okkur línu í gegnum hafa samband á heimasíðu Stöðvar 2.

# "Eingöngu er leyfilegt að nota kennitölur einstaklinga"

• Ekki er hægt að stofna aðgang á kennitölu fyrirtækis, einungis einstaklings kennitölu.

#### "Þessi kennitala er ekki gild"

- Kennitala er ekki rétt slegin inn.
- Aðeins íslenskar kennitölur eru leyfðar.

#### "Villa í skráningu, vinsamlegast reyndu aftur síðar. Hafið samband við Þjónustuver Stöðvar 2 í síma 1414 ef van damálið er viðvarandi."

 Endilega hafðu samband við okkur í síma 1414, í gegnum netspjall Stöðvar 2 eða senda okkur línu í gegnum hafa samband á heimasíðu Stöðvar 2.

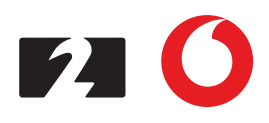

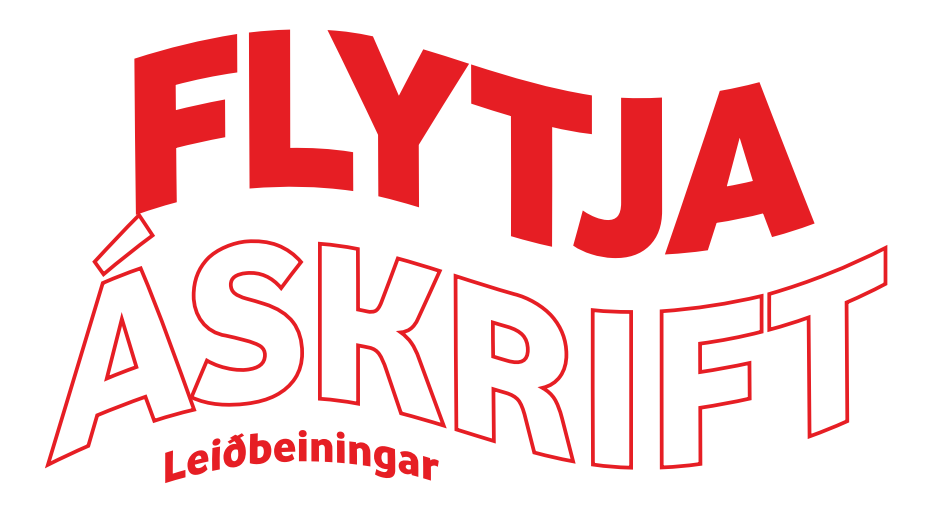

Ert þú nú þegar með áskrift að **Stöð 2**? Þá getur þú flutt áskriftina þína tímabundið í þennan bústað á meðan dvölinni stendur! En ekki gleyma að færa áskriftina til baka, eða skrá þig út af appi eða vefsjónvarpi, fyrir heimferð.

# Flytja áskrift Stöðvar 2 úr myndlykli heima, yfir í myndlykil í bústað.

- 1 Farðu inn á slóðina minar.vodafone.is og skráðu þig inn.
- 2 Veldu Sjónvarpsáskriftir á forsíðunni eða Stöð 2 hnappinn í listanum vinstra megin.
- 3 Veldu þá áskrift sem þú ætlar að færa yfir á myndlykilinn og smelltu á Breyta.
- 4 Þá opnast gluggi þar sem hægt er að breyta, **flytja** eða segja upp áskrift.
- 5 Þú velur Flytja áskrift.
- 6 Í leitargluggann setur þú inn **raðnúmer (e. serial number) myndlykilsins** í bústaðnum.
- 7 Veldu rétta dreifileið og smelltu á Flytja áskrift.

# Opna á þína Stöð 2 áskrift í appi eða vefsjónvarpi í bústað

- 1 Opnaðu Stöð 2 appið eða farðu inn á slóði<u>na **sjonvarp.stod2**</u>.is í vefsjónvarpinu og **skráðu þig inn**.
- 2 Ef þú ert ekki með aðgang nú þegar getur þú stofnað hann á sjonvarp.stod2.is.
- 3 Þú velur þú Innskrá uppi í hægra horni og smellir á Nýskrá.

Þjónusta í síma 1414Þjónusta í netspjalliMán-fös9–17Mán – fös9–20HelgarLokaðHelgar11–19

F4 ()